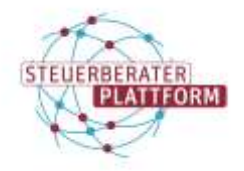

## Systemzeit richtig einstellen

## 1 Systemzeit richtig einstellen

## 1.1 Über dieses Dokument

In diesem Dokument erfahren Sie, wie Sie die Systemzeit Ihres PCs korrekt einstellen.

### 1.2 Hintergrund

Wenn die Systemzeit des PCs von der Internetzeit abweicht, kann es zu Fehlern bei der Nutzung des beSt kommen.

## 1.3 Vorgehen

Je nach Version Ihres PCs sind hier zwei Wege zur Einstellung der Systemzeit abgebildet:

#### <u>Weg 1)</u>

Schritt 1: Zeitzone kontrollieren.

In den Windowseinstellungen unter "Zeit und Sprache" > "Datum und Uhrzeit" die Zeitzone prüfen und bei Bedarf ändern.

Die in Deutschland erforderliche Zeitzone lautet wie abgebildet.

| Einstellu        | ungen              |                                                           |                          | -             |          | ×    |
|------------------|--------------------|-----------------------------------------------------------|--------------------------|---------------|----------|------|
| \$<br>\$         | Startseite         | Datum                                                     | und Uhrzei               | t             |          |      |
| Eins             | stellung suchen    | ۹                                                         |                          |               |          |      |
| Zeit u           | ind Sprache        | _                                                         |                          |               |          |      |
| ₿ [              | Datum und Uhrzeit  | (C) =                                                     |                          |               |          |      |
| ⊿ <sup>‡</sup> F | Region und Sprache | (UTC+00:00) Casablanc                                     | a                        |               |          |      |
| Л. <             | Spracherkennung    | (UTC+00:00) Dublin, Ed                                    | inburgh, Lissabon, Lo    | ndon          |          |      |
| \$ .             |                    | (UTC+00:00) Monrovia,                                     | Reykjavik                |               |          |      |
|                  |                    | (UTC+01:00) Amsterdam, Berlin, Bern, Rom, Stockholm, Wien |                          |               |          |      |
|                  |                    | (UTC+01:00) Belgrad, Bi                                   | ratislava (Pressburg), I | Budapest, Lju | ubljana, | Prag |
|                  |                    | (UTC+01:00) Brüssel, Ko                                   | penhagen, Madrid, P      | aris          |          |      |
|                  |                    | (UTC+01:00) Sarajevo, S                                   | kopje, Warschau, Zag     | jreb          |          |      |
|                  |                    | (UTC+01:00) West-Zent                                     | ralafrika                |               |          |      |
|                  |                    | (UTC+01:00) Windhuk                                       |                          |               |          |      |
|                  |                    | (UTC+02:00) Amman                                         |                          |               |          |      |

Auf "Jetzt synchronisieren klicken".

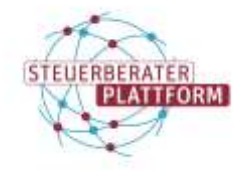

 $\times$ 

## Systemzeit richtig einstellen

#### Einstellungen

| 🔅 Starts | eite |
|----------|------|
|----------|------|

Einstellung suchen

Spracherkennung

Zeit und Sprache

\_A字

Ū

Datum und Uhrzeit Datum und Uhrzeit P 16:24, Mittwoch, 22. April 2020 Uhrzeit automatisch festlegen 🗟 Datum und Uhrzeit 💽 Ein Region und Sprache Zeitzone automatisch festlegen  $\bigcirc$ Aus Datum und Uhrzeit ändern Ändern Uhrzeit synchronisieren Letzte erfolgreiche Zeitsynchronisierung: 28.11.2018 16:39:33 Zeitserver: time.windows.com Jetzt synchronisieren Zeitzone

(UTC+01:00) Amsterdam, Berlin, Bern, Rom, Stockholm, Wien

| Automatisch an Sommerzeit anpassen |
|------------------------------------|
| Ein                                |

Die Uhrzeit ist angepasst.

### Weg 2)

Schritt 1: Zeitzone kontrollieren.

In den Windows-Einstellungen unter "Datum und Uhrzeit" die Zeitzone prüfen und bei Bedarf ändern.

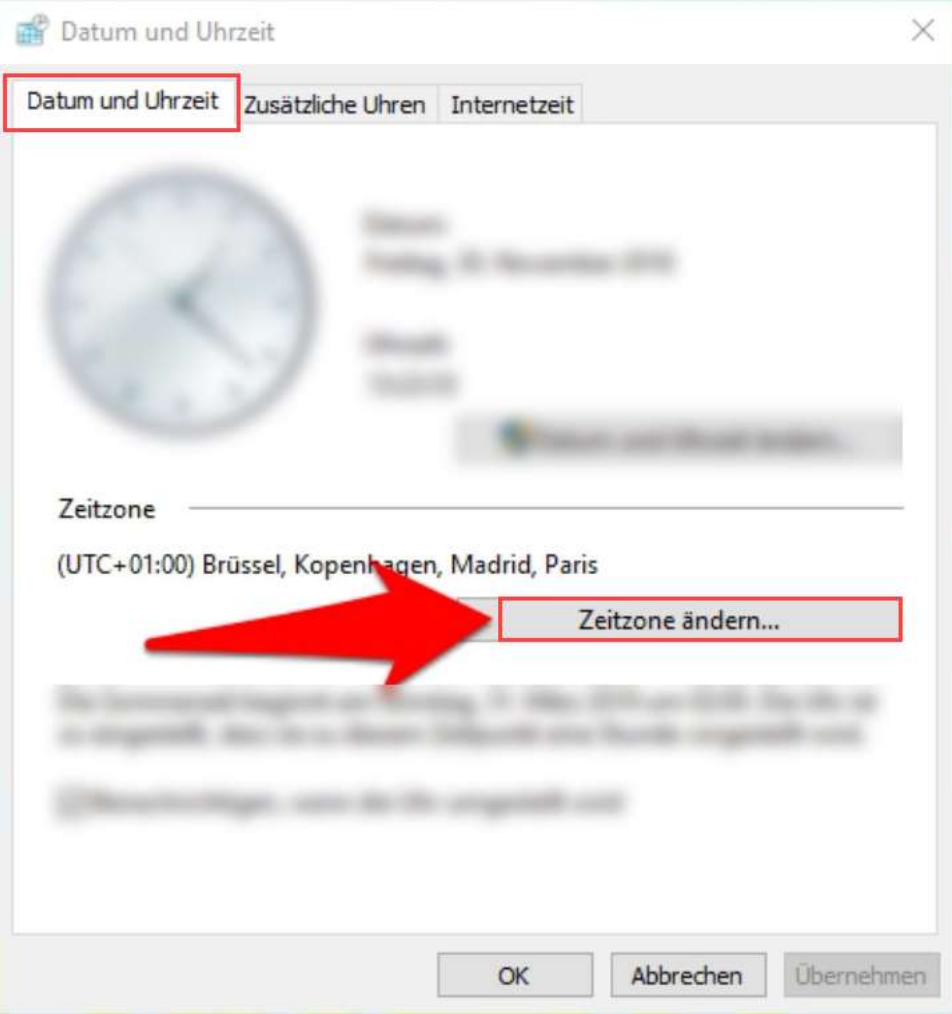

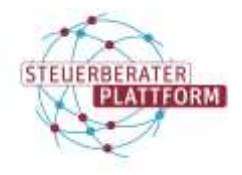

## Systemzeit richtig einstellen

Die in Deutschland erforderliche Zeitzone lautet wie abgebildet.

Außerdem sollte der Haken bei "automatisch auf Sommer/Winterzeit umstellen" gesetzt sein.

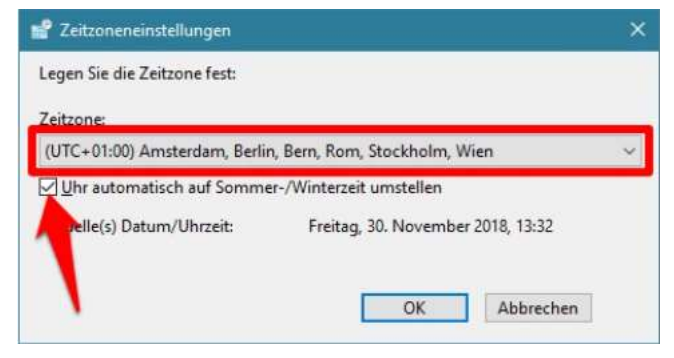

#### Schritt 2: Uhr synchronisieren

Zum Reiter "Internetzeit" wechseln.

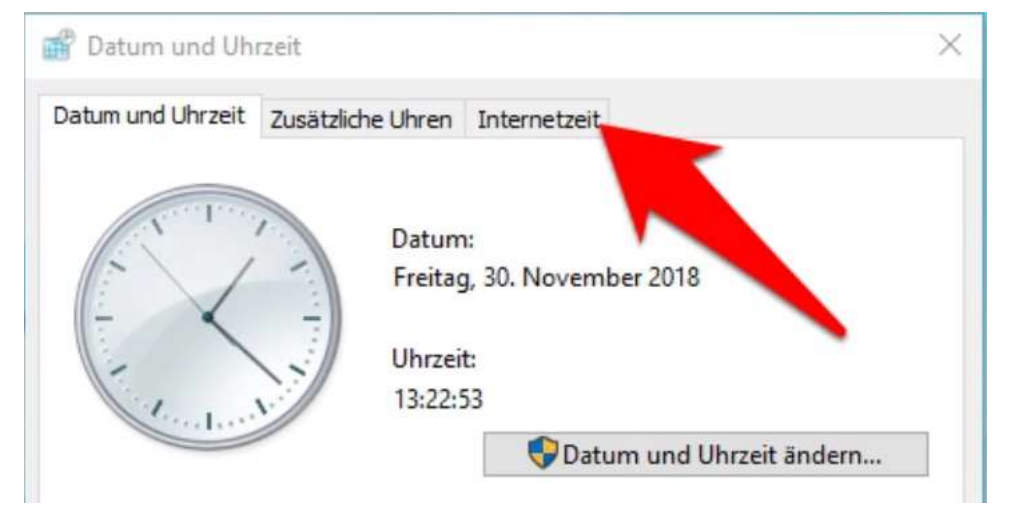

Patum und Uhrzeit Datum und Uhrzeit Zusätzliche Uhren Internetzeit Der Computer ist so eingestellt, dass er automatisch mit "time.windows.com" synchronisiert wird. Der Computer ist so eingestellt, dass er automatisch nach einem Zeitplan synchronisiert wird. Einstellungen ändern.. OK Abbrechen Obernehmen

Haken setzen, Drop-Downzeile "Server" wie abgebildet befüllen und auf "Jetzt aktualisieren" klicken.

Auf "Einstellungen ändern" klicken.

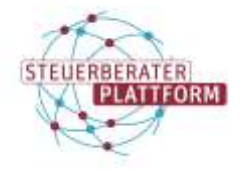

Selbsthilfemedien der DATEV für die Steuerberaterplattform der Bundessteuerberaterkammer

# Systemzeit richtig einstellen

| nfigurieren S                 | ie die Internetzeiteinstellun | igen:        |                     |
|-------------------------------|-------------------------------|--------------|---------------------|
| <u>Mit einem li</u>           | nternetzeitserver synchronis  | sieren       |                     |
| Server:                       | ptbtime1.ptb.de               | ~            | Jetzt aktualisieren |
| Zeit wurde                    | erfolgreich mit ptbtime1.pt   | b.de am 30.  | 11.2018 um 13:30 Ul |
| Zeit wurde<br>schronisiert.   | erfolgreich mit ptbtime1.pt   | tb.de am 30. | 11.2018 um 13:30 UI |
| e Zeit wurde<br>hchronisiert. | erfolgreich mit ptbtime1.pl   | :b.de am 30. | 11.2018 um 13:30 UI |
| e Zeit wurde<br>achronisiert. | erfolgreich mit ptbtime1.pt   | :b.de am 30. | 11.2018 um 13:30 (  |

Die Uhrzeit ist angepasst.